# 「デンソーグループはあとふる基金」 新規加入・口数変更・退会マニュアル

- 1. 新規加入-----p2~3
- 2. 口数変更·退会---p4~6
- 3. エラーが出た場合-----p7

### 総務部 社会貢献推進室

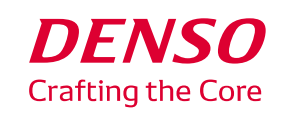

# 1.新規加入

#### ①「ホーム」左の文書一覧から、 総務部内の②「デンソーグループはあとふる基金加入・変更申請書」をクリック ③「文書作成」をクリック

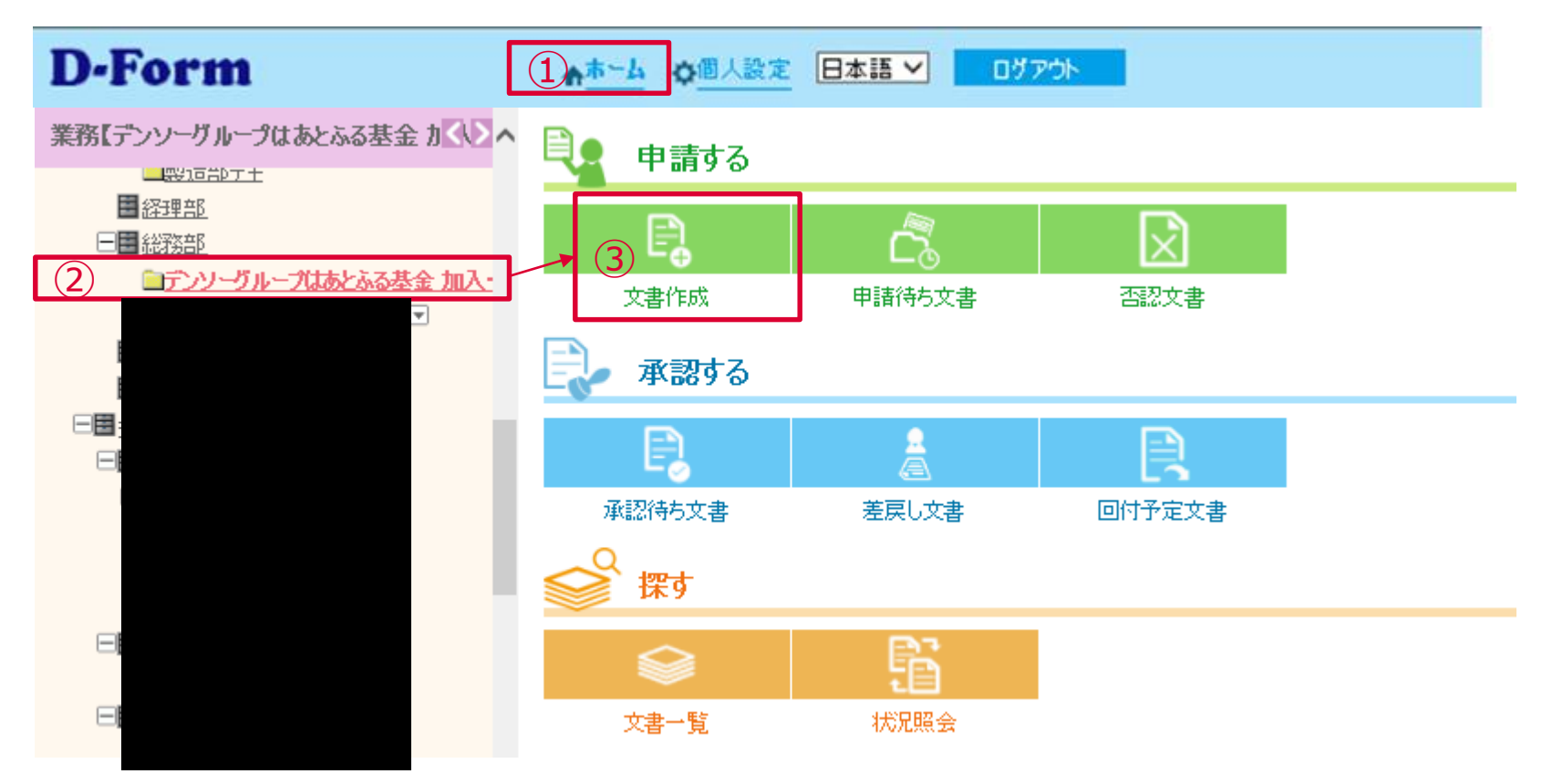

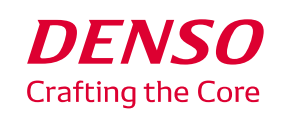

### 1.新規加入

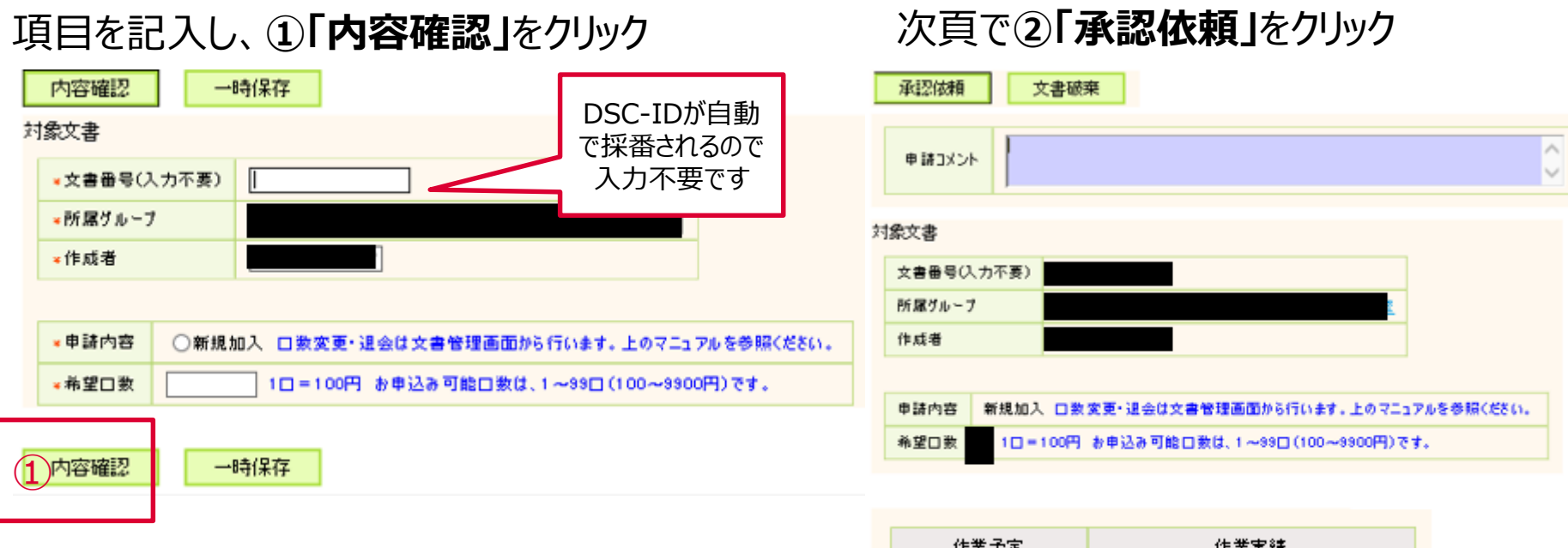

| 作業予定    |     | 作業実績 |     |      |      |
|---------|-----|------|-----|------|------|
| アクティビティ | 担当者 | 操作   | 作業者 | 作業日時 | ахон |
| 作成      |     |      |     |      |      |
| 完了      |     |      |     |      |      |

2 承認依頼 文書破棄

以上で加入手続きは終了です。翌月以降の給与から天引きが開始します。

注!この画面でできるのは新規加入のみです。口数変更、退会は次頁以降をご覧ください

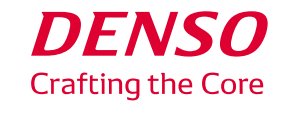

2.口数変更·退会

#### ①「ホーム」から、②「文書一覧」をクリック

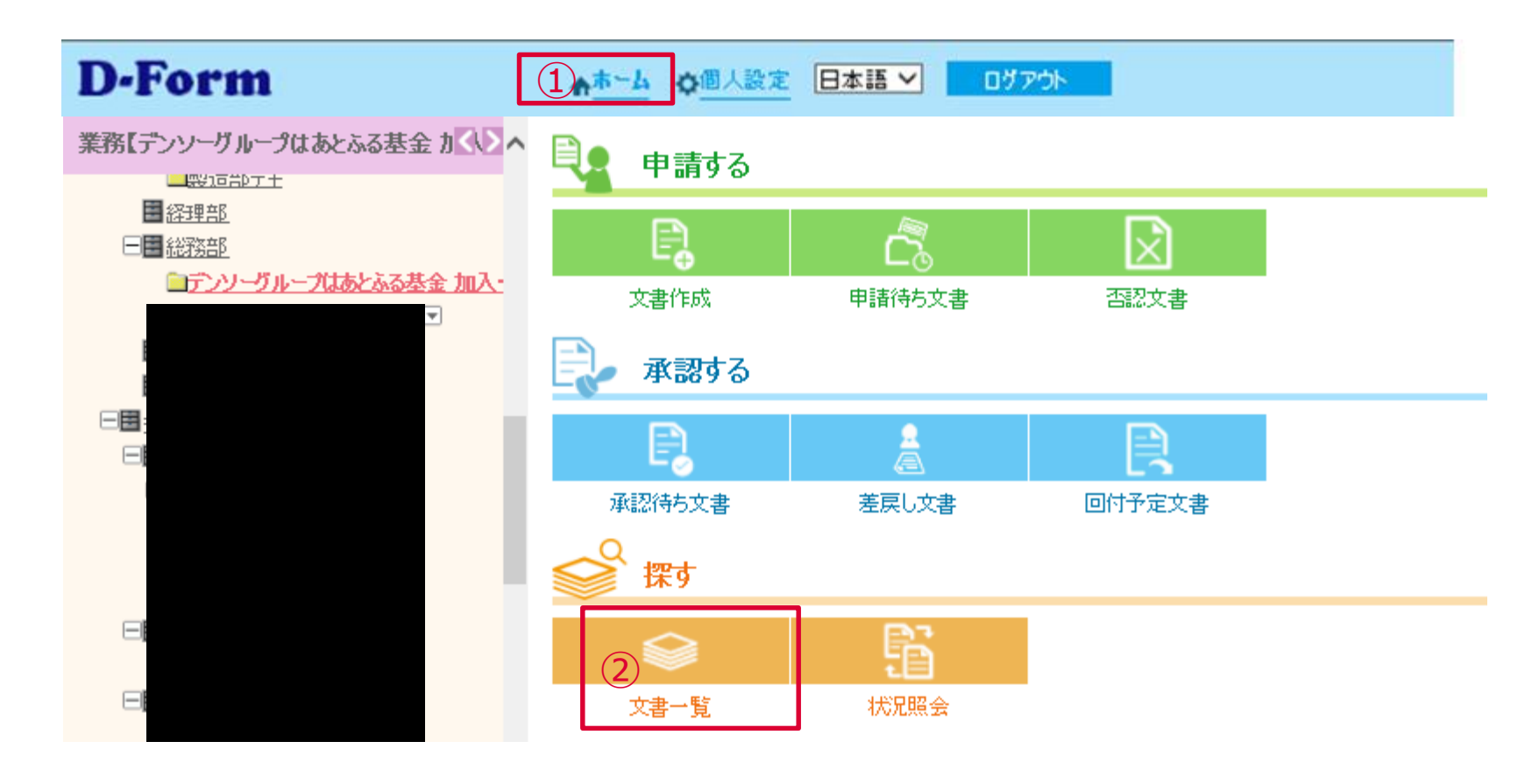

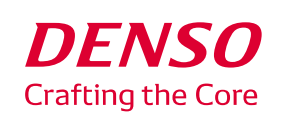

### 2.口数変更·退会

| ①変更したい文書を選択<br>スま作成 なま 単語 (時な)ま ご 否認文書 こ 単語 (中語 (特な)ま)     | 8 ◇ 文書一覧 犹泥照会                                                         |  |  |  |  |
|------------------------------------------------------------|-----------------------------------------------------------------------|--|--|--|--|
| ⇒ 文書一覧                                                     |                                                                       |  |  |  |  |
| 一覧表示」本人が作成。本人が開係。キーワード検索。カデゴルビュー設定。                        |                                                                       |  |  |  |  |
| TOP - DNJP - 全社帳票 - 総務部 - デンソーグループはあとふる基金 加入・変更 申諸書(総3119) |                                                                       |  |  |  |  |
| 業務【デンソーヴループはあとふる基金 加入・変更 申請書(総3119)】                       |                                                                       |  |  |  |  |
| ☆お気に入りフォルダ<br>以下のデータの操作: ● 05 VA 出力                        |                                                                       |  |  |  |  |
| Excel帳票出力                                                  |                                                                       |  |  |  |  |
| 1 (‡ Page No.)                                             |                                                                       |  |  |  |  |
| No. 文書状態 発行状態 WF状態 文書番号(入力不要) 所属パループ                       | <u>住成者 希望口款</u>                                                       |  |  |  |  |
| 1 新規 完了封 (非行封 デンソーコーボレートセンター 総務部 社会資献推進室                   | 10=100円 お申込み可能口数は、1~990(100~9900円)です。                                 |  |  |  |  |
| Excel帳票出力                                                  |                                                                       |  |  |  |  |
|                                                            | 以下のデータの操作: ▶照 会 ▶ <u>類似登録</u> ▶ <u>経路設定(一覧)</u> ▶ <u>経路設定(グラフィカル)</u> |  |  |  |  |
| いた かった かった かった かった かった かった かった かった かった かっ                  |                                                                       |  |  |  |  |
|                                                            |                                                                       |  |  |  |  |
|                                                            | 「新属グループ                                                               |  |  |  |  |
|                                                            | 作成者                                                                   |  |  |  |  |
|                                                            |                                                                       |  |  |  |  |
| □数変更の場合⇒②「改定」をクリック                                         | 申請内容 新規加入 口数変更・退会は文書管理画面から行います。上のマニュアルを参照ください。                        |  |  |  |  |
| 退金の場合⇒3 [破棄」をクリック                                          | 希望口数 ┃ ■ 10=100円 お申込み可能口数は、1~990(100~9900円)です。                        |  |  |  |  |
|                                                            |                                                                       |  |  |  |  |

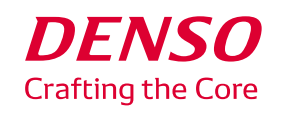

/Corporate Citizenship Dept. / General Admin. Div. / Corporate Center © DENSO CORPORATION All RightsReserved.

(2)改訂

廃棄(3)

2.口数変更·退会

#### 口数変更の場合、①「希望口数」を修正し ②「登録」をクリック

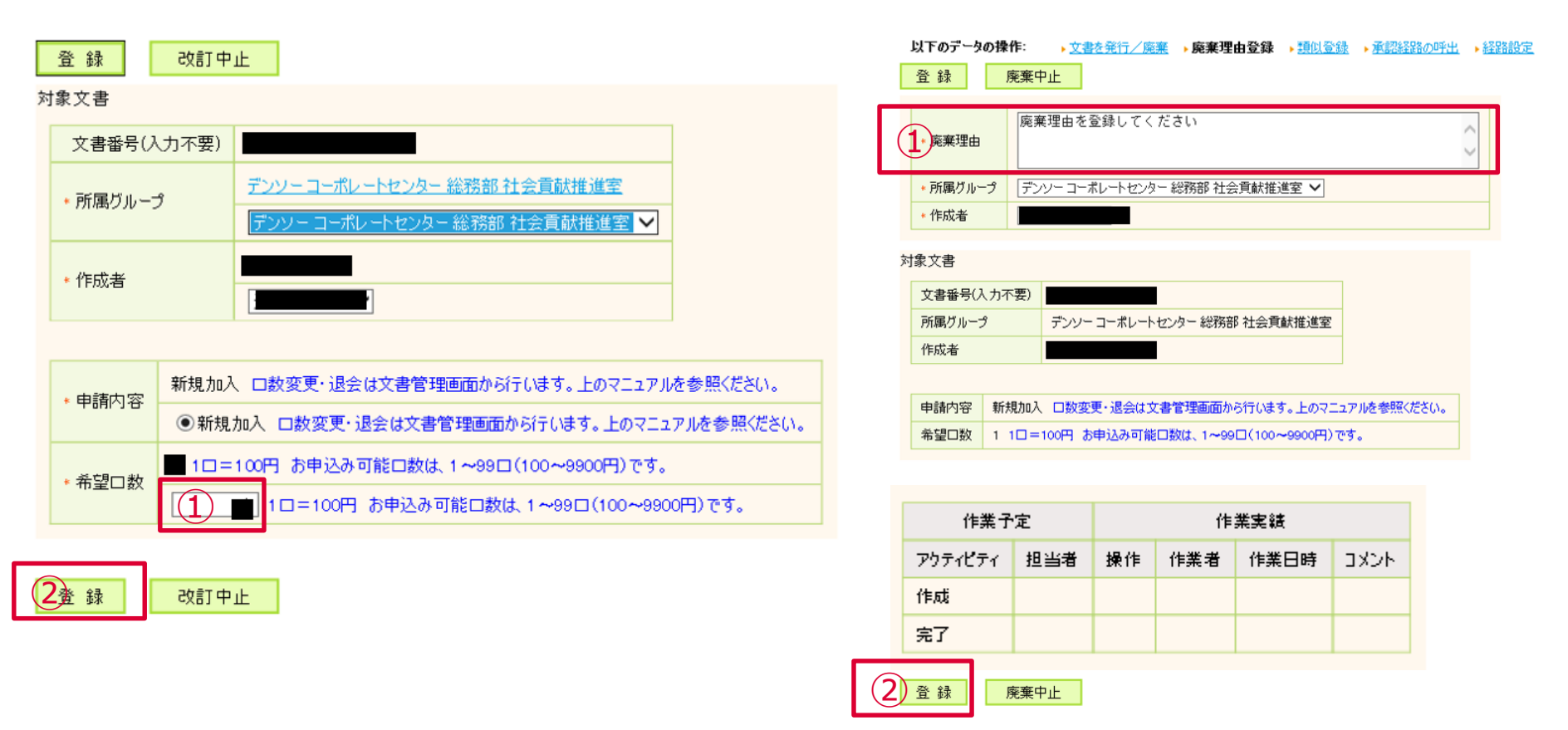

次頁で「承認依頼」をクリックし、手続きは終了です。翌月以降から変更が反映されます。

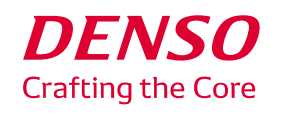

/Corporate Citizenship Dept. / General Admin. Div. / Corporate Center © DENSO CORPORATION All Rights Reserved.

退会の場合、①「廃棄理由」を入力し

②「登録」をクリック

## 3.エラーが出た場合

文書番号の重複エラーの場合は、「文書一覧」の「本人が作成した文書」を更新してください。

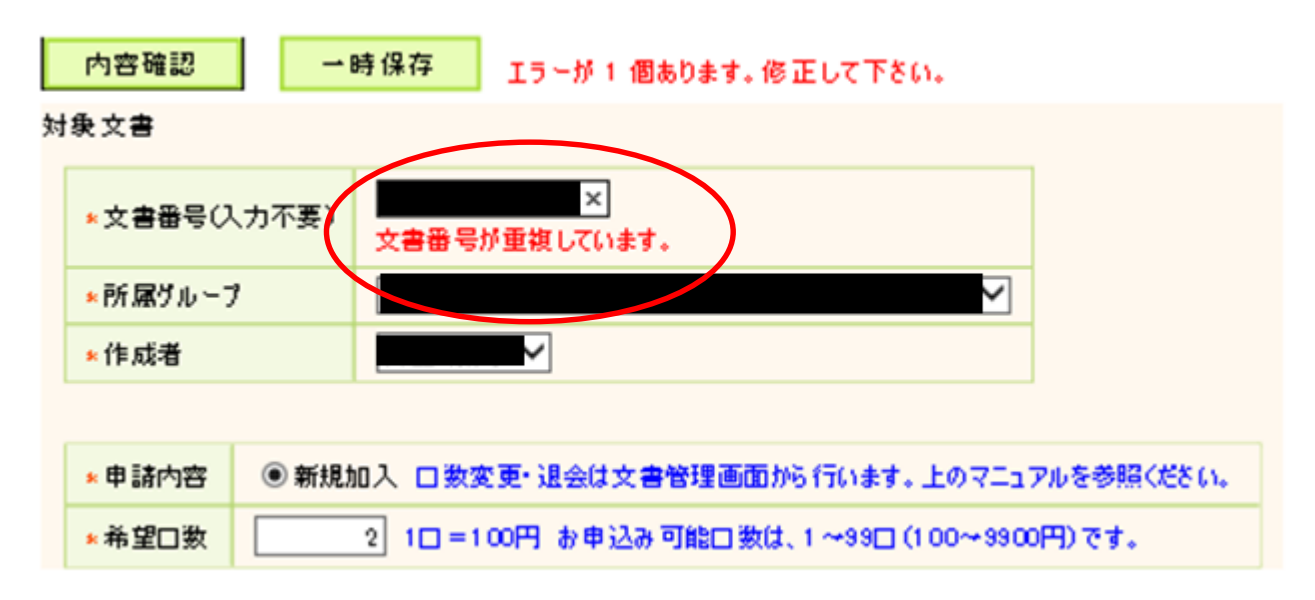

内容確認

一時保存

#### 「文書番号が重複しています」とエラー表示が出た場合は、 すでに申請文書が存在しています。マニュアルp4~6「口数変更・退会」を実施してください。

※2019年12月時点ではあとふる基金加入している方については、事務局が加入データを代理登録しています

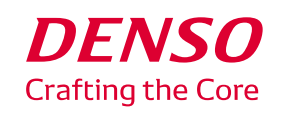